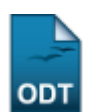

## **Identificar Coordenador**

| Sistema            | SIGAA                                       |
|--------------------|---------------------------------------------|
| Módulo             | Stricto Sensu                               |
| Usuários           | Servidores da Pró-Reitoria de Pós-Graduação |
| Perfil             | PPG                                         |
| Última Atualização | 11/10/2016 13:46                            |

Esta funcionalidade permite identificar um professor para exercer a função de Coordenador ou Vice Coordenador de uma coordenação de curso.

Para realizar essa operação, acesse o SIGAA  $\rightarrow$  Módulos  $\rightarrow$  Stricto Sensu  $\rightarrow$  Permissões  $\rightarrow$  Manutenção de Coordenadores  $\rightarrow$  Identificar Coordenador.

O sistema exibirá a seguinte tela:

|                                   | IDENTIFICAR COORDENADOR DE PROGRAMA DE PÓS-GRADUAÇÃO  |
|-----------------------------------|-------------------------------------------------------|
| Coordenador: 🖈                    | NOME DO COORDENADOR                                   |
| Programa: 🛊                       | MESTRADO PROFISSIONAL EM SAUDE DA FAMILIA NO NORDESTE |
| Função: 🖈                         | Coordenação 💌                                         |
| Início do Mandato: 😭              | 13/04/2011 🔢                                          |
| Fim do Mandato: 🖈                 | 12/04/2012 🔢                                          |
| Página oficial da<br>coordenação: |                                                       |
| E-mail:                           | coord@info.com                                        |
| Telefone/ramal 1:                 | / (ramal)                                             |
| Telefone/ramal 2:                 | / (ramal)                                             |
|                                   | Confirmar                                             |
|                                   |                                                       |

\* Campos de preenchimento obrigatório.

## Stricto Sensu

Preencha os campos necessários para que o coordenador seja identificado. São eles:

- Coordenador: Digite o nome do coordenador. O campo é de auto-preenchimento, por isso, após digitar os três primeiros dígitos, o sistema exibirá a lista de opções semelhantes, bastando que o usuário selecione a que desejar;
- Programa: Selecione o Programa vinculado ao servidor;
- *Função*: Indique qual a função a ser exercida pelo servidor entre *Coordenação* ou *Vice Coordenação*;
- *Início do Mandato*: Indique o início do mandato do servidor. Para isso, o usuário poderá utilizar o calendário que será disponibilizado pelo sistema ao clicar no ícone **III**;
- *Fim do Mandato*: Informe o fim do mandato do servidor utilizando, se desejar, o mesmo ícone indicando na função anterior para selecionar a data;
- Página oficial da coordenação: Informe o link da página oficial da coordenação do programa;
- E-mail: Digite o email do docente;
- *Telefone/ramal 1*: Informe o telefone ramal 1 do docente.
- Telefone/ramal 2: Se houver, indique o telefone ramal 2 do mesmo.

Como exemplificação, preencheremos os campos da seguinte forma: *Coordenador* <u>NOME DO</u> <u>COORDENADOR</u>, *Programa* <u>MESTRADO PROFISSIONAL EM SAÚDE DA FAMÍLIA DO NORDESTE</u>, a *Função* será <u>Coordenação</u> e o mandato irá se estender entre o período de <u>13/04/2011</u> à <u>12/04/2012</u>.

Caso desista de realizar a operação, clique em *Cancelar*. O sistema exibirá uma caixa de diálogo para confirmar o cancelamento.

Clicando no link Stricto Sensu, o sistema retornará ao menu Stricto Sensu.

Para concluir a identificação do coordenador, clique em **Confirmar**. A mensagem de sucesso será gerada logo após:

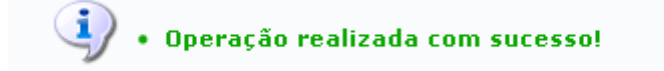

**Bom Trabalho!** 

## **Manuais Relacionados**

- Substituir Coordenador
- Listar Coordenadores

<< Voltar - Manuais do SIGAA

From: https://docs.info.ufrn.br/ Permanent link: https://docs.info.ufrn.br/doku.php?id=suporte:manuais:sigaa:stricto\_sensu:permissoes:manutencao\_de\_coordenadores:identificar\_coordenadores:identificar\_coordenadores:identifi